### 請求書等電子発行サービスのご利用マニュアル

ー般財団法人 日本建築総合試験所 建築確認評定センター 業務管理課 2021年12月

2022年1月より弊法人 建築確認評定センター 性能評定課の受託業 務全般並びに試験研究センターにて実施する性能評価業務及び同関連業 務の手数料に係る請求書の電子発行サービスを開始致します。 サービスご利用にあたりましては、本マニュアルをご参照下さい。

# 申請書(申込書)の記載

請求書発行方法

機関誌「GBRC」

の 掲

米円ソハ

評価シート

※請求書電子発行を希望される場合… 請求書発行方法記載欄の「紙による請 求書発行を希望」にチェックせずに申 請書(申込書)をご提出下さい。 請求書送付先のE-Mail欄に記載したE メールアドレス宛に請求書を送信しま す。

※請求書(紙)郵送を希望される場合… 請求書発行方法記載欄の「紙による請 求書発行を希望」にチェックして申請 書(申込書)をご提出下さい。

### 建築物構造性能評価申請書 書式例

|                       |                                     | 年 月 日                                                                                                    |  |  |  |  |  |
|-----------------------|-------------------------------------|----------------------------------------------------------------------------------------------------|--|--|--|--|--|
|                       | 性能評価申請書                             |                                                                                                    |  |  |  |  |  |
| 一般財団法人日本建築            | 総合試験所 理事長 様                         |                                                                                                    |  |  |  |  |  |
| 申請にあたっては、             | 一般財団法人日本建築総合試験所「性能評価業務約款            | 灯を遵守します。                                                                                                    |  |  |  |  |  |
| また、本申請書および            | 是出図書に記載した事項は、事実に相違ありません。            |                                                                                                    |  |  |  |  |  |
|                       | ふりがな                                |                                                                                                    |  |  |  |  |  |
|                       | 会社名等                                |                                                                                                    |  |  |  |  |  |
|                       | 代表者役職名                              |                                                                                                    |  |  |  |  |  |
| 申 請 者                 | 代表者氏名                               |                                                                                                    |  |  |  |  |  |
|                       | 所在地                                 |                                                                                                    |  |  |  |  |  |
|                       | □ 申請者は、下記連絡担当者が本申請に関する一切の手緒         | 売きを行うことを同意します。                                                                                                    |  |  |  |  |  |
|                       | ※ 本欄にチェックが無い場合は、中請者本人が本中請に関する       | 一切の手続きを行うものとします。                                                                                                    |  |  |  |  |  |
|                       | 会社名等                                |                                                                                                    |  |  |  |  |  |
|                       | 部署・職位                               |                                                                                                    |  |  |  |  |  |
|                       | 氏 名                                 |                                                                                                    |  |  |  |  |  |
| 連絡担当者                 | 住 所 〒                               |                                                                                                    |  |  |  |  |  |
|                       | TEL/FAX                             |                                                                                                    |  |  |  |  |  |
|                       | E-Mail                              |                                                                                                    |  |  |  |  |  |
|                       |                                     | and the second second sec |  |  |  |  |  |
|                       |                                     |                                                                                                    |  |  |  |  |  |
|                       | ※ マノモディット・マスタンはキャーヨリロ場合は、他の中請棟名称を全て | C記載して rev 。                                                                                                    |  |  |  |  |  |
| ふりがな                  |                                     | 受付番号                                                                                                    |  |  |  |  |  |
| 請求書宛名                 |                                     |                                                                                                    |  |  |  |  |  |
|                       | □ 上記連絡担当者 □ 下記送付先                   | 受付日                                                                                                    |  |  |  |  |  |
|                       | 会 社 名                               | / /                                                                                                    |  |  |  |  |  |
|                       | 部署名                                 | 手数料                                                                                                    |  |  |  |  |  |
| station and the state | 氏 名                                 | ¥ –                                                                                                    |  |  |  |  |  |
| 請 求 書 送 付 先           |                                     | 業務期日                                                                                                    |  |  |  |  |  |
|                       | 住 所                                 | 1 1                                                                                                    |  |  |  |  |  |
|                       | TEI                                 |                                                                                                    |  |  |  |  |  |
|                       |                                     |                                                                                                    |  |  |  |  |  |

□ 紙による請求書発行を希望

掲載を承諾します

### 電子請求書の送信

弊法人内での手続き後、申請書 (申込書)請求書送付先E-Mail欄 に記載頂いたEメールアドレス宛 に右のEメールが送信(送信メー ルアドレス:gbrc@ta.ecoserv.jp) されます。

ダウンロードサイトのURL(赤線 囲い)をクリックすると、請求書 閲覧・ダウンロードサイトが開き ます。 2021/12/13 (H) 18:52 gbrc@rbthyme.eco-serv.jp (一財)日本建築総合試験所より帳票公開のご案内 宛先 hyotel@gorc.or.jp

\_\_\_\_\_\_

□□□□□株式会社 □□□□工場

□□ □□ 様

お世話になります。 日本建築総合試験所です。

新しい帳票を公開しましたので、 下記 URLより帳票をご確認ください。

https://rbthyme.eco-serv.jp/gbrc/downloadurl/login/index/EZavcfg1fGLfyJSJQE5r4U69OipvNzX3

ダウンロード期限:2022/02/13

【公開された帳票】

◆ 1 件目 [帳票] 請求書【業務管理課】 [帳票 No] 210003-1 [発行日] 2021/12/13 [帳票ファイル名] 請求書\_EA-269201\_210003-1.pdf

なお、ダウンロード期限を経過した後、 帳票を閲覧、ダウンロードされる場合は、 下記 URL よりユーザー登録をお願いします。

https://rbthyme.eco-serv.jp/gbrc/

【ログイン ID】 EA-269201

ご不明な点がございましたら、お気軽にご連絡ください。

### 請求書閲覧・ダウンロードサイト

 ・ 受付書、業務約款(青線囲い)をご確認の上、請求書(赤線囲い)を 閲覧、ダウンロードしてお支払い手続きをお願いします。ダウンロー ド期限は、原則として発行より2カ月以内です。

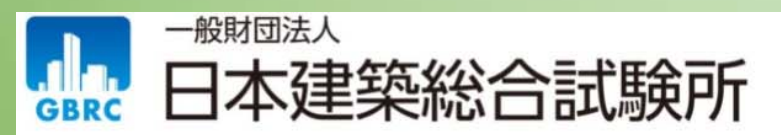

□□□□□株式会社 様

ダウンロード期限: 2022/02/13

一括ダウンロード

| 発行日            | 返送ファイル   | 操作      | 帳票No     | 公開状況   | 対象日付       | 作成日時                | 更新日時                | お知らせメール送信日時         | リマインド回数 | リマインド日時 | 幅票ファイル名 | 顧客コード     | 帳票ステータス | ダウンロード                                    | 添付ファイル                       |
|----------------|----------|---------|----------|--------|------------|---------------------|---------------------|---------------------|---------|---------|---------|-----------|---------|-------------------------------------------|------------------------------|
| 2021/12/13 NEW | 0        |         | 210003-1 | WEB公開中 | 2022/01/10 | 2021/12/13 18:49:57 | 2021/12/13 18:51:34 | 2021/12/13 18:51:34 | 0       |         |         | EA-269201 |         | 为 請求書 EA-269201_210003-1.odf  SicSVダウンロード | 10 受付書.odf<br>10 性能評価業務約款.od |
| 初前の50件次の5      | 0件 最後(1件 | 中 1 - 1 | 1 件表示) 5 | 0件 🗸   |            |                     |                     |                     |         |         |         |           |         |                                           |                              |

# Web帳簿サービスへのログイン①

本Web帳票サービスにログインす ることで過去にお客様宛に発行し た請求書データの閲覧、再発行が 可能です。

ご利用の場合は、Web帳票サービスにID、パスワードを設定して 頂く必要がございます。

まずは、 ログインURL(赤線囲 い)をクリックして下さい。 2021/17/13(H) 18:52 gbrc@rbthyme.eco-serv.jp (一財)日本建築総合試験所より帳票公開のご案内 宛先 hypotelのigencien.jp

#### 

お世話になります。 日本建築総合試験所です。

新しい帳票を公開しましたので、 下記 URL より帳票をご確認ください。

https://rbthyme.eco-serv.jp/gbrc/downloadurl/login/index/EZavcfg1fGLfyJSJQE5r4U69OipvNzX3

ダウンロード期限:2022/02/13

【公開された帳票】 ◆ 1件目 [帳票] 請求書【業務管理課】 [帳票 No] 210003-1 [発行日] 2021/12/13 [帳票ファイル名] 請求書\_EA-269201\_210003-1.pdf

なお、ダウンロード期限を経過した後、 帳票を閲覧、ダウンロードされる場合は、 下記 URL よりユーザー登録をお願いします。

https://rbthyme.eco-serv.jp/gbrc/ 【ログイン ID】 EA-269201

ご不明な点がございましたら、お気軽にご連絡ください。

### Web帳簿サービスへのログイン2

 Eメールに記載されたログインIDを入力し、パスワードを忘れた方 をクリックして下さい。(この時点では、パスワード未設定です。)

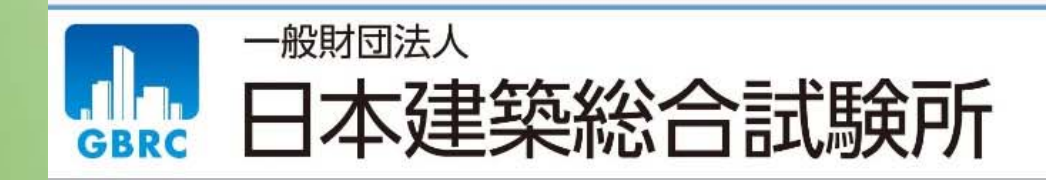

Powered by 梁楽明細

| ログインID | K9997 |      |             |
|--------|-------|------|-------------|
| パスワード  |       |      | ▶ パスワードを忘れた |
|        | 3.5   | <br> |             |

### Web帳簿サービスへのログイン③

 ログインID、Eメー ルアドレスを入力し、 「パスワード再設定 メールを送信する」を クリックして下さい

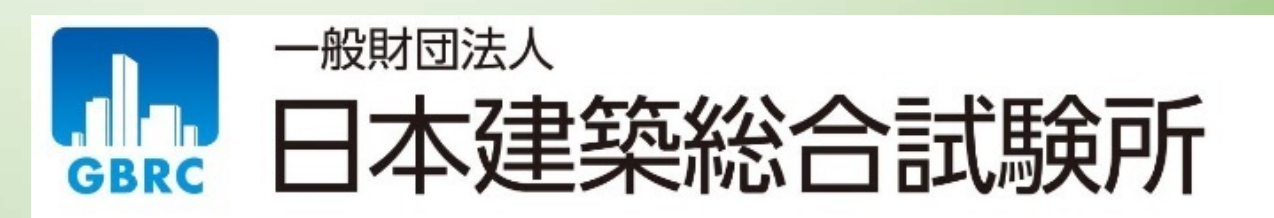

#### パスワードの再設定

ログインIDとご登録メールアドレスを入力し、「パスワード再設定メールを送信する」をクリックすると、 「ご登録メールアドレス」宛に「パスワード再設定」のご案内が送信されます。

※「アカウント設定 > メールアドレスの変更」で登録したサブメールアドレスは使用できません。

| ログインID     | K9997            |
|------------|------------------|
| ご登録メールアドレス | hyder@ghrc.or.jp |

パスワード再設定メールを送信する

メールが届かない場合は以下の可能性がありますのでご確認ください。

ご利用のメールソフトが、迷惑メールフォルダへ自動で振り分けている。
 >> メールソフトの迷惑メールフォルダをご確認ください。

#### 2. メールが受信拒否されている。

->> メールをドメイン指定で受信拒否・受信許可されていないかご確認ください。
 本サービスからのメールは gbrc@ta.eco-serv.jp より送信されます。
 このメールアドレスからのメールを受信できるよう設定してください。

#### « <u>ログイン画面へ</u>

## Web帳簿サービスへのログイン④

パスワード再設定 メールが届きまし たら、再設定用U R L をクリックし て下さい。 gbrc@ta.eco-serv.jp 【Web帳票サービス】パスワード再設定のご案内 宛先 hpoteogram.go

このメールは自動配信メールです。ご返信いただいても回答はできません。 不明な点がございましたら、別途ご案内のお問い合わせ先にご連絡ください。

TEST 建設株式会社様

以下の URL よりパスワードを再設定してください。

https://ta.eco-serv.jp/gbrc/bapPasswdMaster/passwdSetting/XQQO97GavujFAu3RYHsNa4oTKHCIIG0W

【パスワードの設定期限】2021年11月29日18時

※設定期限を過ぎた場合は、以下の URL より再度お手続きください。 https://ta.eco-serv.jp/gbrc/bapRepublishPasswd/

一般財団法人 日本建築総合試験所

### Web帳簿サービスへのログイン5

・ 半角英数・記号で8文字のパスワードを入力(確認を含めて2
 回)し、ログインID、Eメールアドレスを入力し、「パスワードを設定する」をクリックして下さい

| 日本建築総合試験所                                                                                                    |
|----------------------------------------------------------------------------------------------------|
| パスワードを設定してください。<br><b>パスワードの入力ルール</b><br>・半角英数・記号 8~8文字<br>利用可能な記号 !" # \$ % & ' ( ) * + , / : ; < = > ? @ [ ¥ ] ^ _ ` {   } |
| パスワード<br>パスワード (確認)<br>パスワードを設定する                                                                                            |

## Web帳簿サービスへのログイン⑥

 ログインID、パスワードを入力して「ログイン」をクリックして下 さい。今後の利用のため、ログイン画面をブックマーク登録等により 記録することをお勧めします。

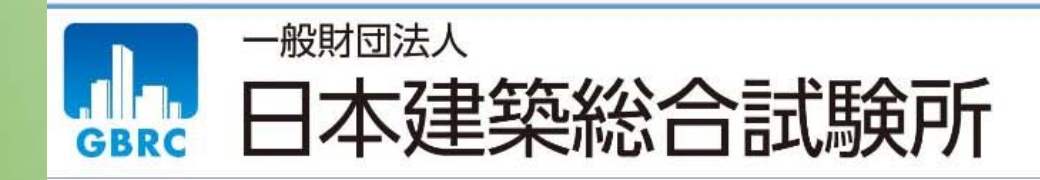

Powered by 梁楽明細

| ロクインID | K9997 |                     |
|--------|-------|---------------------|
|        | 2     | 40                  |
| パスワード  |       | ▶ <u>パスワードを忘れた方</u> |
|        | .1    | <b>)</b>            |

### 請求書の閲覧、ダウンロード

- 明細の確認タブより、これまでに電子発行された請求書、受付書、約款の閲覧、ダウンロードができます。
- パスワードの変更は、アカウント設定から可能です。

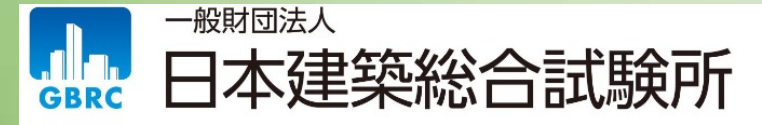

#### TEST建設株式会社 様

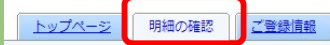

最大過去12カ月分の帳票をダウンロードすることができます。

指定なし マ 複数キーワードで検索できます ♀ 検索

一括ダウンロード

| 最初前の50件次の50件最後(6件中1-6件表示) 50件 ✓ |    |           |        |            |                     |                     |                     |         |         |         |       |         |                                        |                                                |
|---------------------------------|----|-----------|--------|------------|---------------------|---------------------|---------------------|---------|---------|---------|-------|---------|----------------------------------------|------------------------------------------------|
| 発行日                             | 操作 | 帳票No      | 公開状況   | 対象日付       | 作成日時                | 更新日時                | お知らせメール送信日時         | リマインド回数 | リマインド日時 | 帳票ファイル名 | 顧客コード | 帳票ステータス | ダウンロード                                 | 添付ファイル                                         |
| 2021/11/26 NEW                  |    | 210002-1  | WEB公開中 | 2022/01/05 | 2021/11/26 18:25:05 | 2021/11/26 18:26:15 | 2021/11/26 18:26:15 | 0       |         |         | K9997 |         | <mark>内</mark> 請求書 K9997 210002-1.pdf  | ⑦受付書8K-21-999.pdf ⑧ 8Z-102R3.1:性能評価業務約款.pdf    |
| 2021/11/26 <b>NEW</b>           |    | 210001-1  | WEB公開中 | 2022/01/05 | 2021/11/26 17:45:07 | 2021/11/26 17:46:25 | 2021/11/26 17:46:25 | 0       |         |         | K9997 |         | <mark>对</mark> 請求書 K9997 210001-1.pdf  | 受付書8K-21-999.pdf     授 8Z-102R3.1:性能評価業務約款.pdf |
| 2021/11/26 NEW                  |    | 210000-1  | WEB公開中 | 2022/01/05 | 2021/11/26 17:06:29 | 2021/11/26 17:08:05 | 2021/11/26 17:08:05 | 0       |         |         | K9997 |         | <mark>討</mark> 請求書 K9997 210000-1.pdf  | 受付書8K-21-999.pdf                               |
| 2021/11/26 NEW                  |    | 2199999-1 | WEB公開中 | 2022/01/05 | 2021/11/26 16:49:08 | 2021/11/26 16:53:45 | 2021/11/26 16:53:45 | 0       |         |         | K9997 |         | <mark>对</mark> 請求書 K9997 2199999-1.pdf | 受付書8K-21-999.pdf     授                         |
| 2021/11/26 NEW                  |    | 212479-1  | WEB公開中 | 2022/01/05 | 2021/11/26 16:39:46 | 2021/11/26 16:40:30 | 2021/11/26 16:40:30 | 0       |         |         | K9997 |         | <mark>討請求書 K9997 212479-1.pdf</mark>   |                                                |
| 2021/11/26 NEW                  |    | 212575-1  | WEB公開中 | 2021/10/28 | 2021/11/26 14:40:23 | 2021/11/26 15:00:57 | 2021/11/26 15:00:57 | 0       |         |         | K9997 |         | ★ K9997 212575-1.pdf                   |                                                |

▲ アカウント設定 ■ ログアウト

Powered by 梁楽明細

### Web帳簿サービスに関するお問い合わせ先

一般財団法人日本建築総合試験所
建築確認評定センター業務管理課
担当者:上野、小林
TEL:06-6966-7600
Eメール:gyoumukanri@gbrc.or.jp